## 追跡ゲーム カード

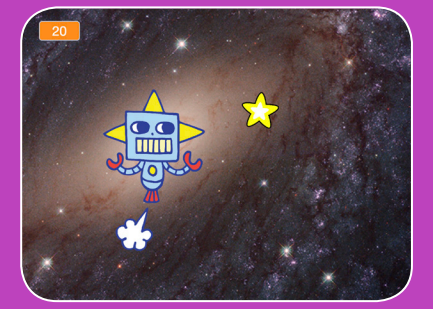

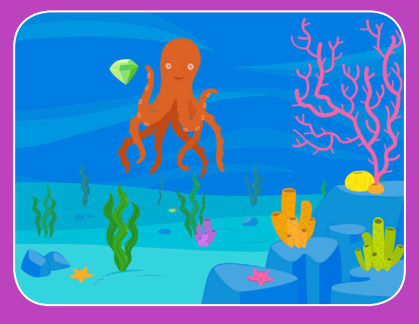

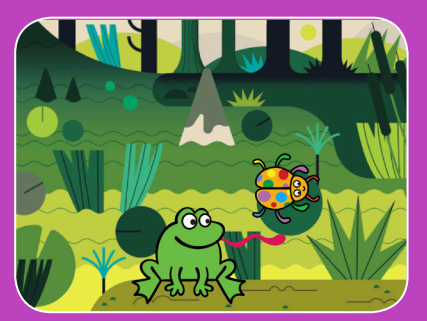

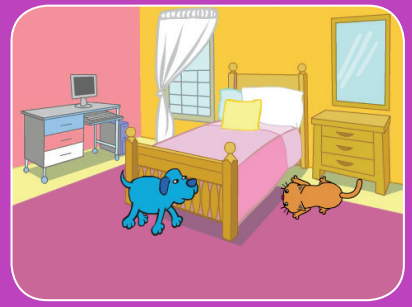

### キャラクターを追跡してポイントを 上げるゲームを作ろう

scratch.mit.edu

SCRATCH

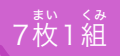

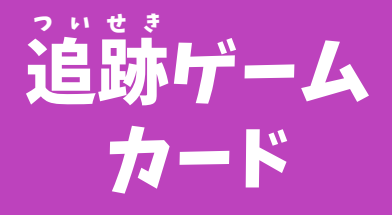

この順番でカードを使おう:

1. 左右に動かそう
2. 上下に動かそう
3. 星を追いかけよう
4. 音を鳴らそう
5. スコアをつけよう
6. レベルアップ!
7. 勝利のメッセージ

SCRATCH

7枚1組

scratch.mit.edu

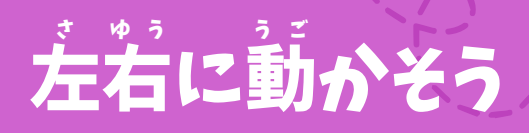

### をいるします。 矢印キーを押して左右に動かそう

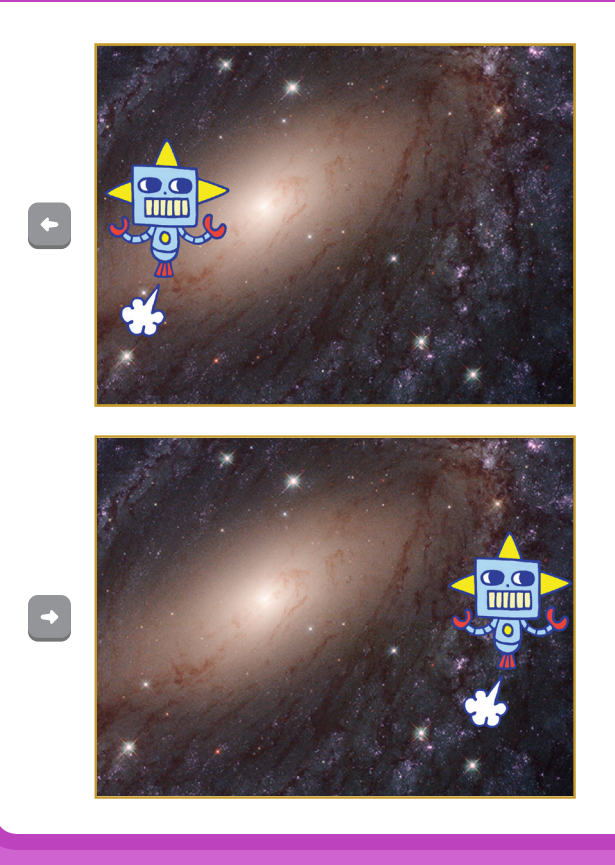

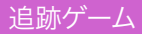

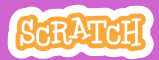

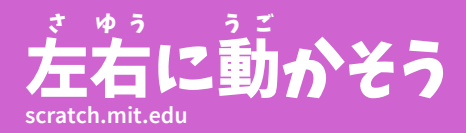

じゅんざ 準備しよう

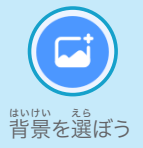

Robot

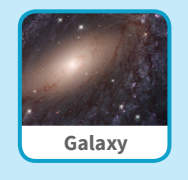

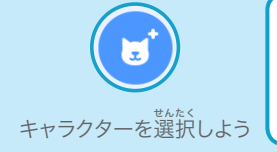

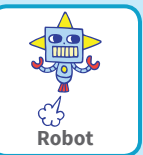

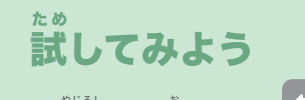

\*じるし **矢印**キーを押そう

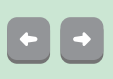

ヒント

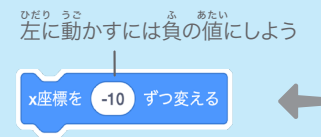

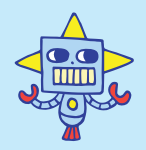

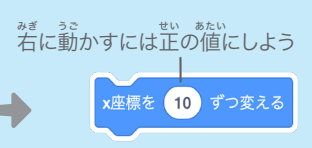

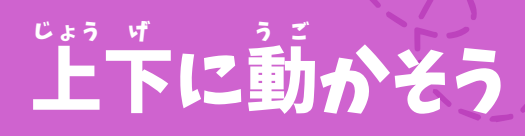

### \* じるし お じょうげ うご 矢印キーを押して上下に動かそう

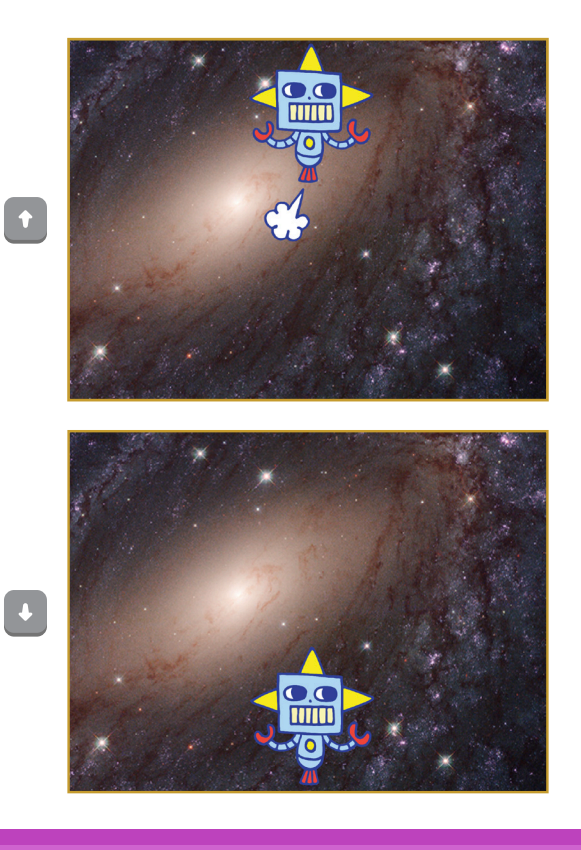

追跡ゲーム

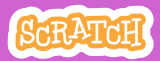

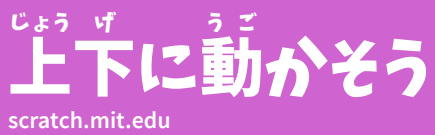

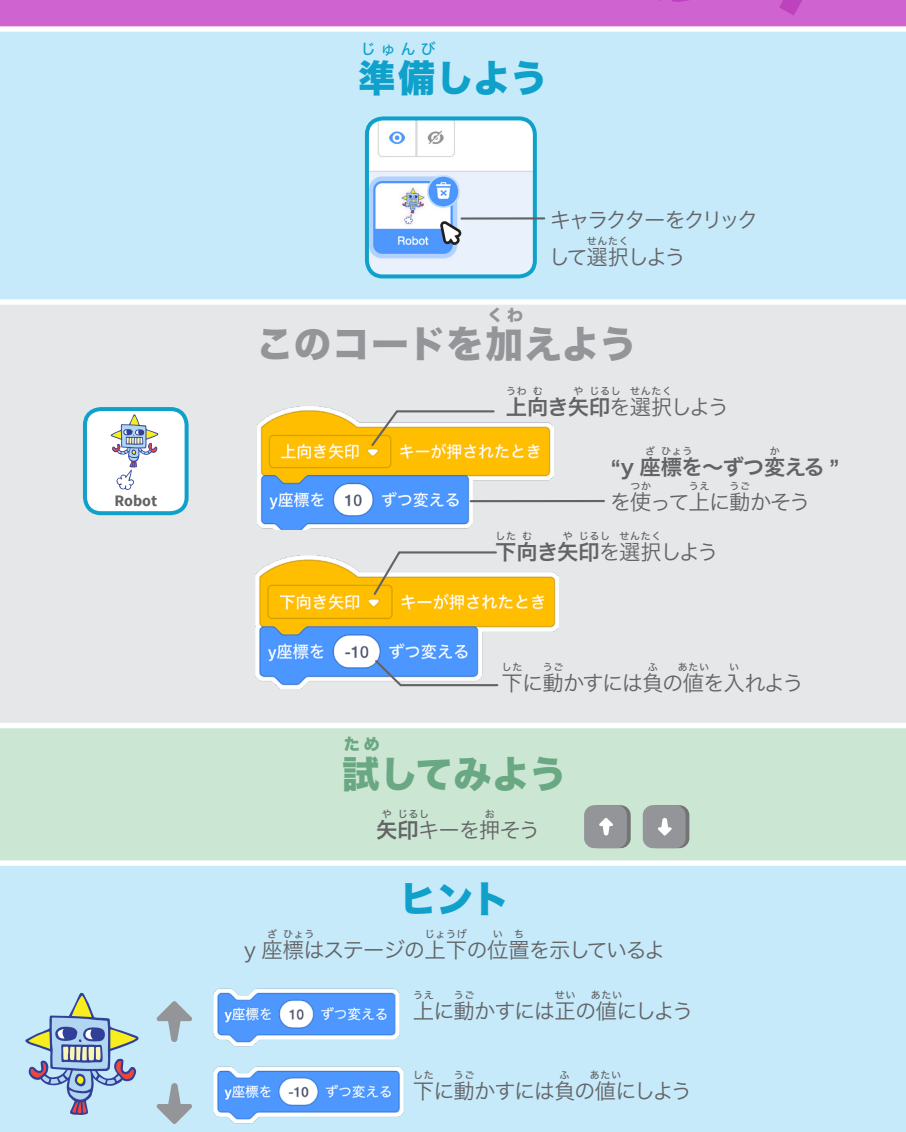

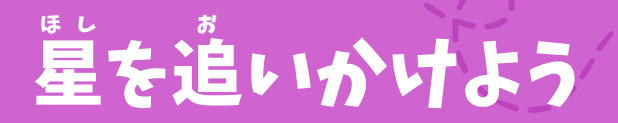

#### 。 追いかけるスプライトを加えよう

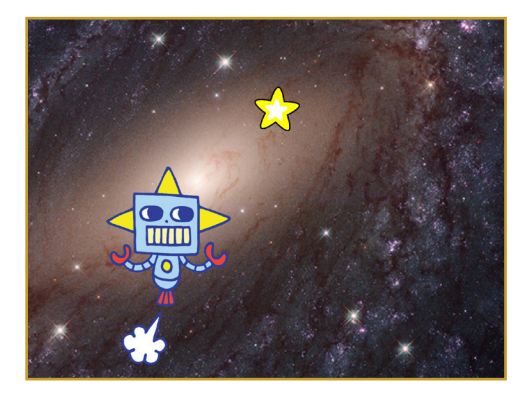

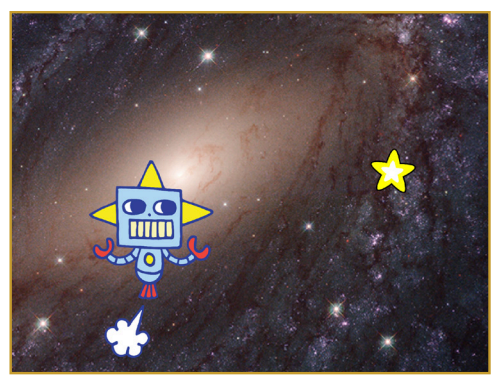

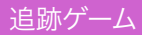

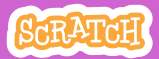

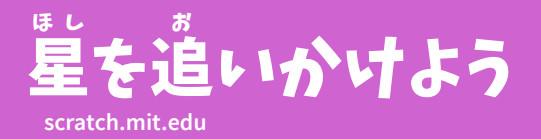

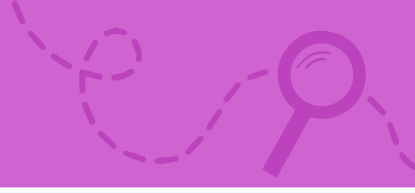

じゅんび 準備しよう

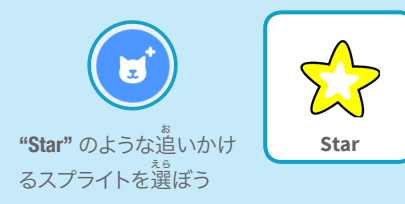

このコードを加えよう

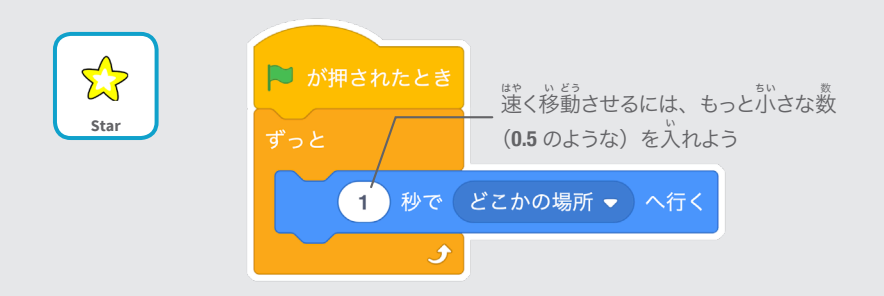

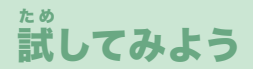

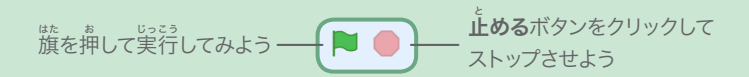

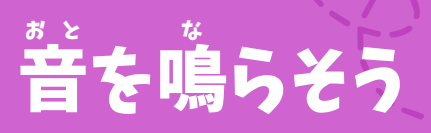

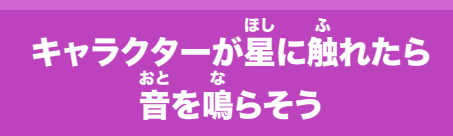

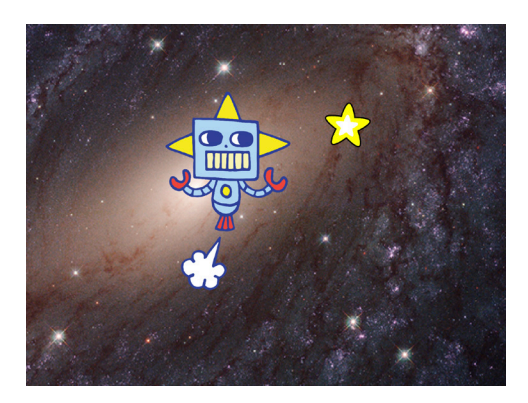

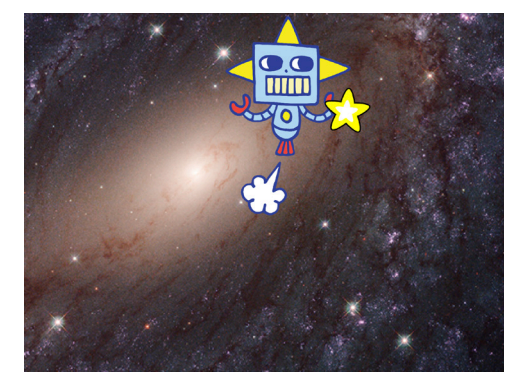

」)

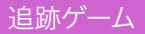

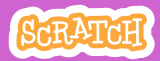

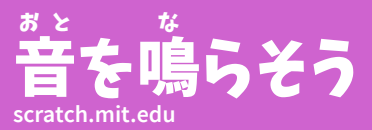

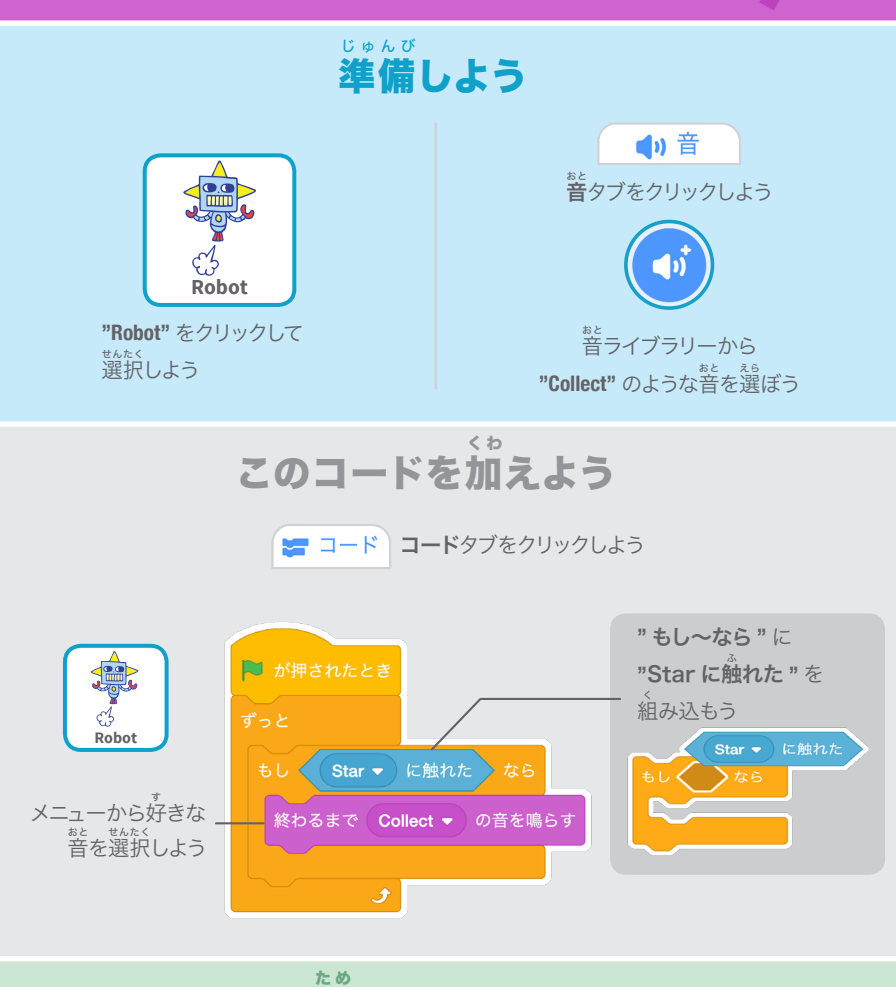

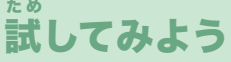

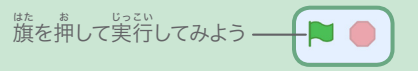

# スコアをつけよう

### 星に触れたらポイントをあげよう

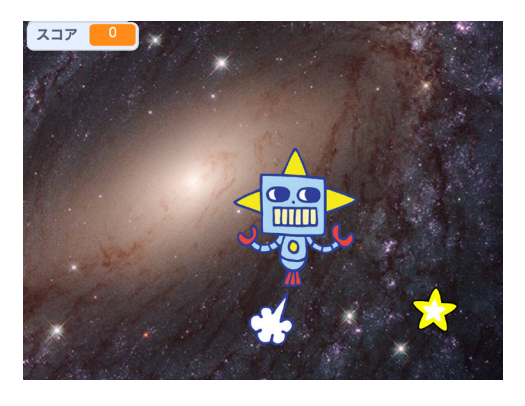

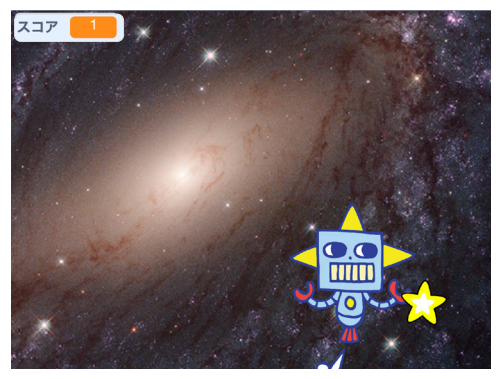

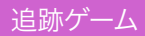

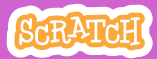

## スコアをつけよう

#### scratch.mit.edu

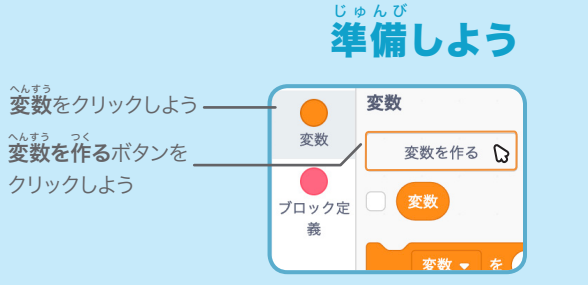

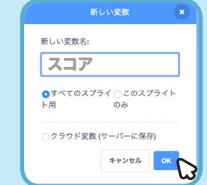

<sup>へんすう</sup>変数の名前を**"スコア"**にして、 OK をクリックしよう

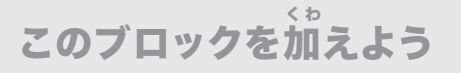

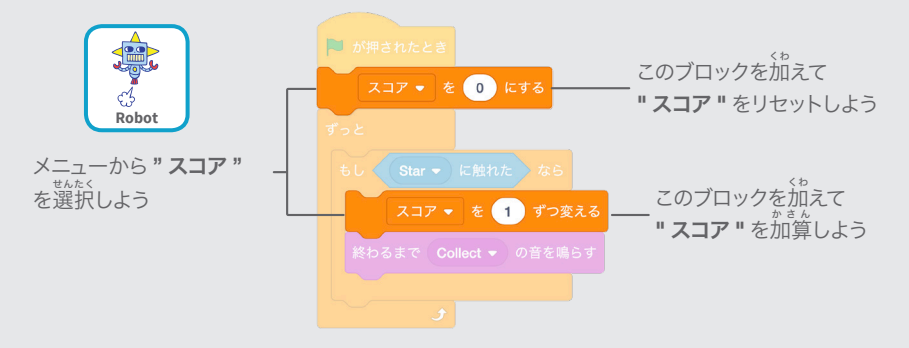

ヒント

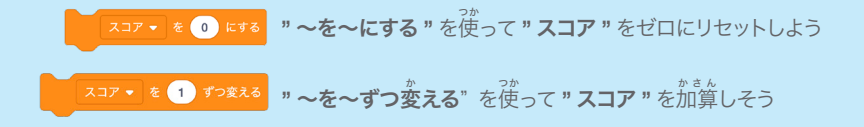

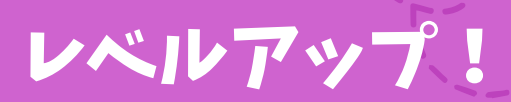

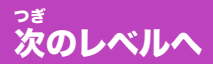

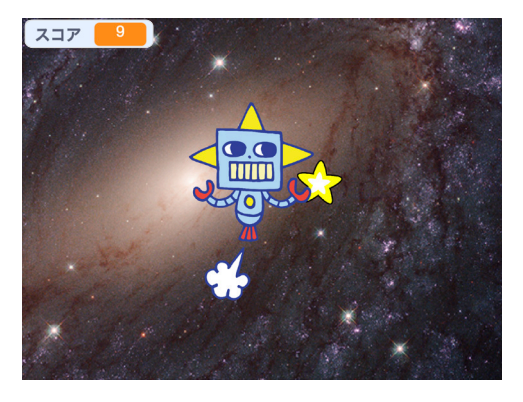

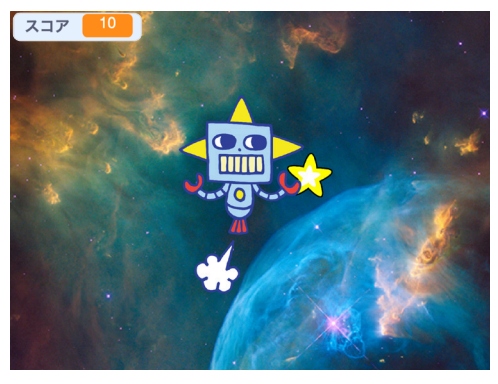

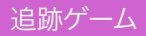

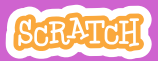

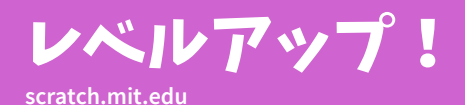

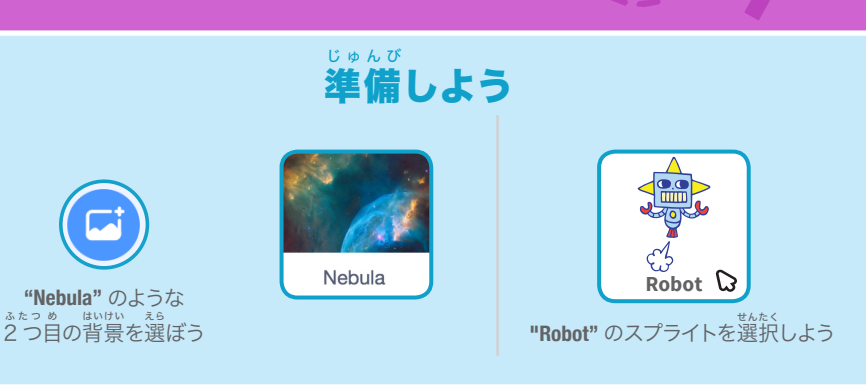

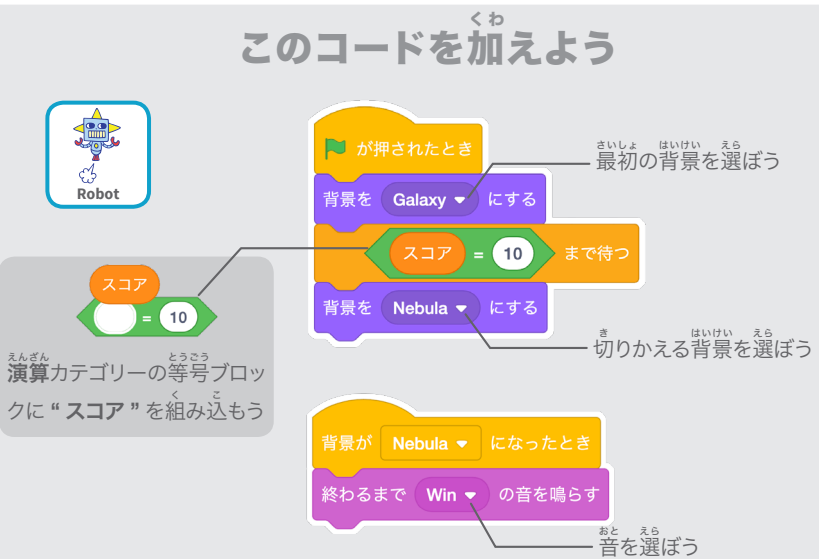

### ホ∞ 試してみよう

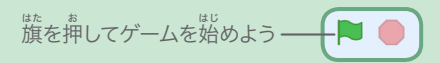

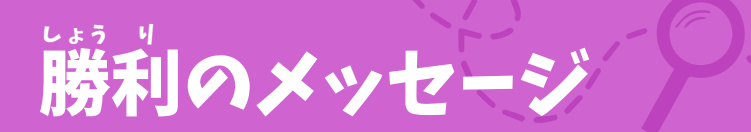

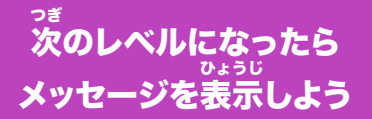

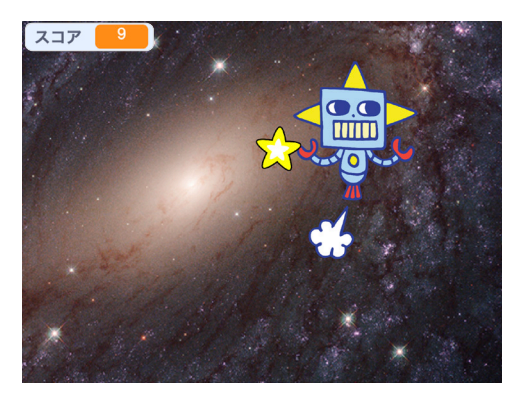

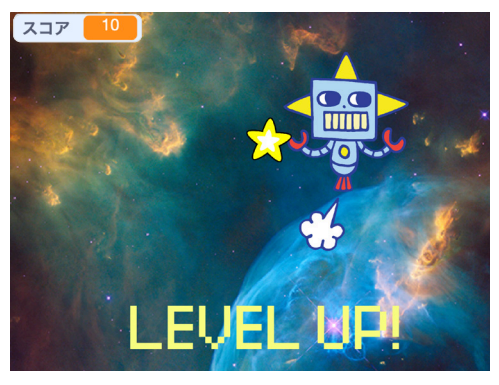

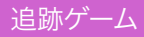

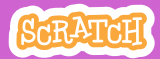

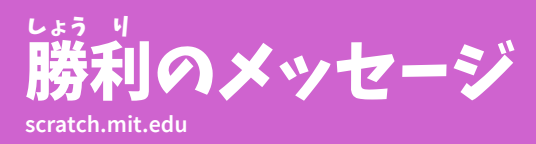

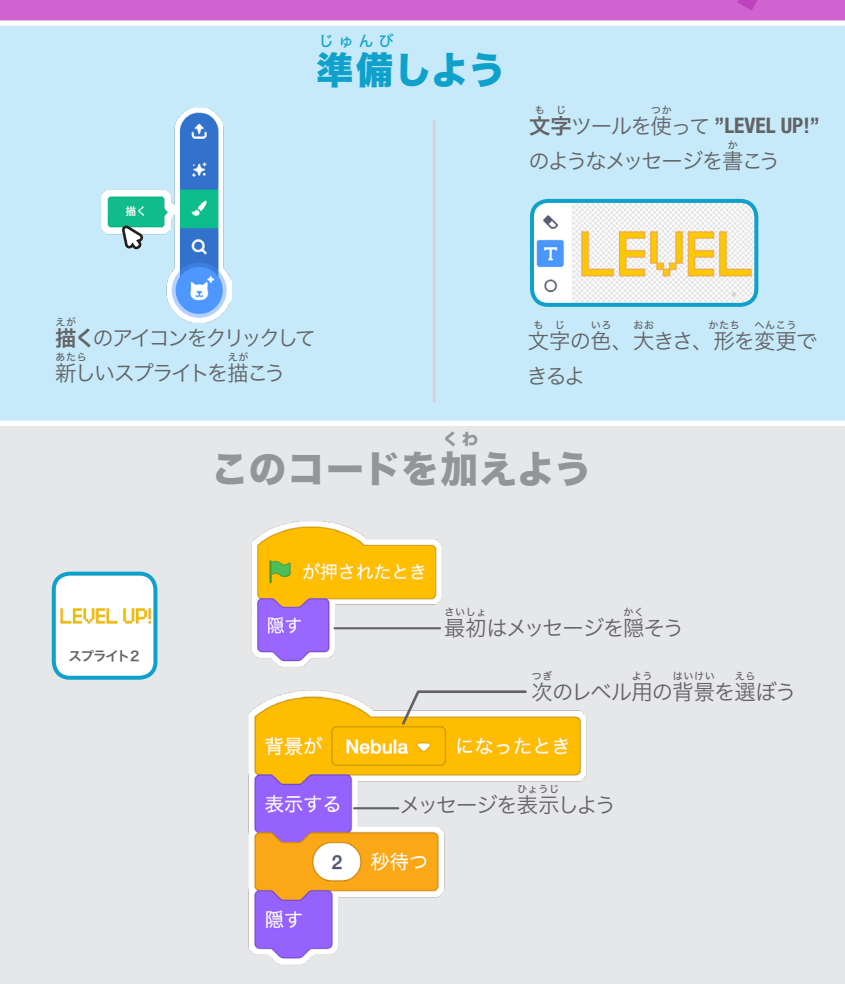

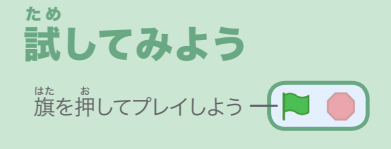